## GETTING STARTED WITH THE **AZTALAN BIO LLC APP/PORTAL**

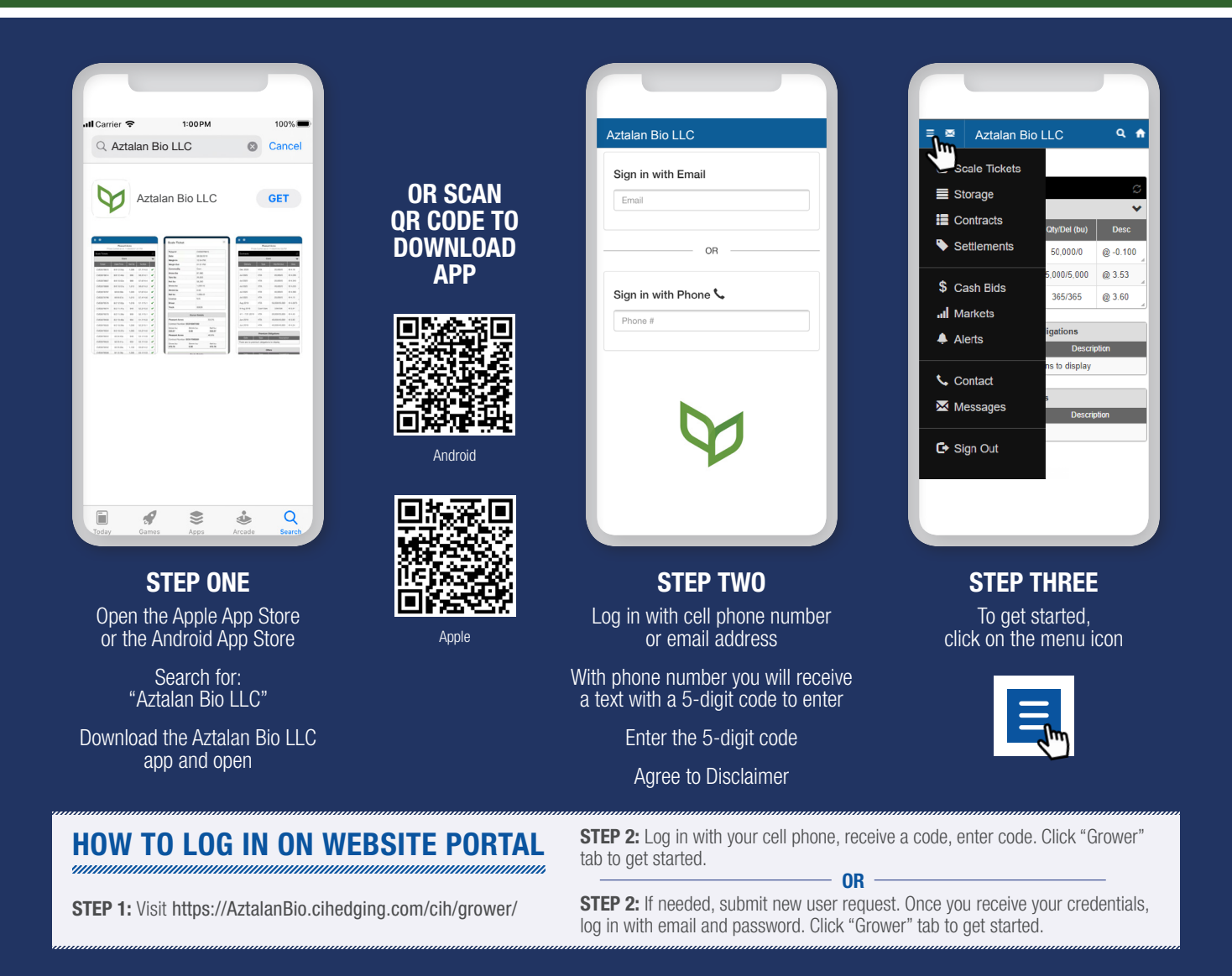

| Aztalan                                            |                    | Aztalan<br>Spelo LLC Home Grower                                                                                                 |
|----------------------------------------------------|--------------------|----------------------------------------------------------------------------------------------------|
| Sign in with Email                                 | Sign in with Phone | Contracts Resources                                                                                                    |
| Email                                              | Phone              | Contract List                                                                                                    |
| Sign In forgot Password?                           | Get Access Code    | Commodity Crop Year Delivery Type                                                                                                |
|                                                    | Access Code        | Location Delivery From Delivery To Status<br>v 10/29/2019 1 1 Selected • Select                                                  |
|                                                    | Sign In            | Contracts Quantity Delivered Remaining Value   0 121,455 bu 64,013 bu 57,443 bu \$ 438,004                                       |
| Don't have access to the                           |                    | Contracts                                                                                                    |
| Grower App and Web Portal?<br>Request free access. |                    | Date # Type Description Delivery Delivered Remaining Cash Price Value Adj                                                        |
|                                                    |                    | 12/26/19 Casin Salle © 3/61 FED 2020 7/,057 17/,943 \$90,250 -   01/02/20 Basis Only © -0.260 Mar 2020 0 6,500 \$23,356 \$22,356 |

Visit https://aztalanbio.com/grain-procurement/ and click "Portal" below the cash bids table.

All email messages will come from **grains@aztalanbio.com** and all text messages will come from **866-770-3942**.

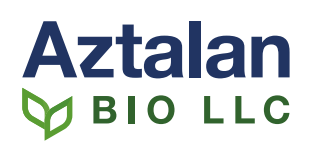